株式会社アイ・オー・データ機器

## Windows98へのインストール手順

弊社製品IDE-98をお買い上げいただき、誠にありがとうございます。

#### 1.PnPモード

#### 1.1 Windows98のインストール後に、IDE-98を装着する場合

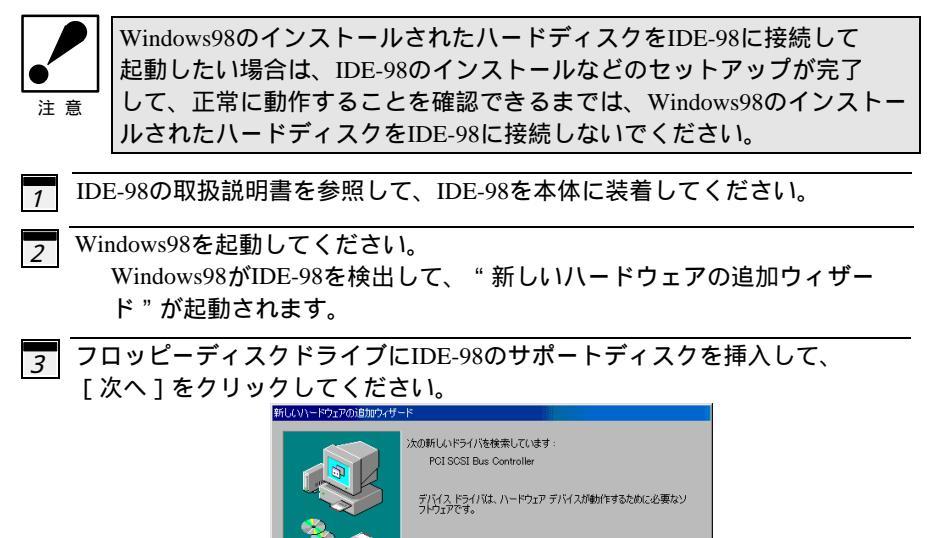

〈 戻る(日) (法へ) キャンセル

4 「使用中のデバイスに最適なドライバを検索する」を選択し、[次へ]を クリックしてください。

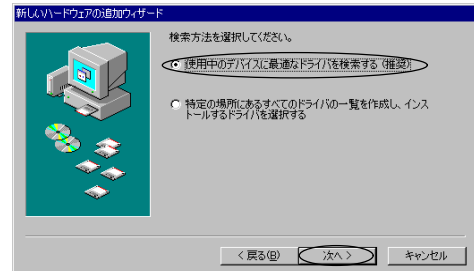

5 「検索場所の指定」チェックボックスだけにチェックをつけてください。 C:¥WIN95(フロッピーディスクドライブがCドライブの場合) と入力して、[次へ]をクリックしてください。

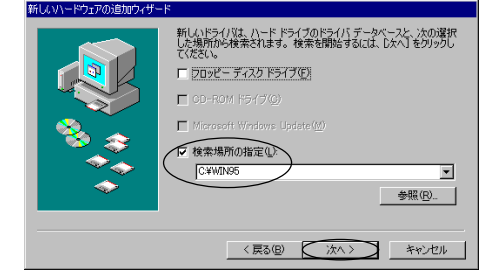

「ほかのドライバ」を選択し、[一覧の表示]をクリックしてください。

 6
 「ほかのドライバ」を選択し、[一覧の表示]をクリックしてください。

 「ほかのドライバム」を選択し、[一覧の表示]をクリックしてください。

 「ほかのドライバム」を選択し、[一覧の表示]をクリックしてください。

 「ほかのドライバム」を選択し、[一覧の表示)[をクリックしてください。

 「ほかのドライバム」を選択し、[一覧の表示)[をクリックしてください。

 「ほかのドライバム」を選択し、[一覧の表示)[をクリックしてください。

 「ほかのドライバム」を選びたいろいろう。

 「こうがいたちっか」

 「こうがいたちっか」

 「こうがいたちっか」

 「こうがいたちっか」

 「こうかいた」

 「こうないた」

 「こうかいた」

 「こうかいた」

 「こうかいた」

 「こうかいた」

 「こうかいた」

 「こうかいた」

 「こうかいた」

 「こうかいた」

 「こうかいた」

 「こうかいた」

 「こうかいた」

 「こうかいた」

 「こうかいた」

 「こうかいた」

 「こうかいた」

 「こうかいた」

 「こうかいた」

 「こうかいた」

 「こうかいた」

 「こうかいた」

 「こうかいた」

 「こうかいた」

 「こうかいた」

 「こうかいた」

 「こうかいた」

 「こうかいた」

 「こうかん」

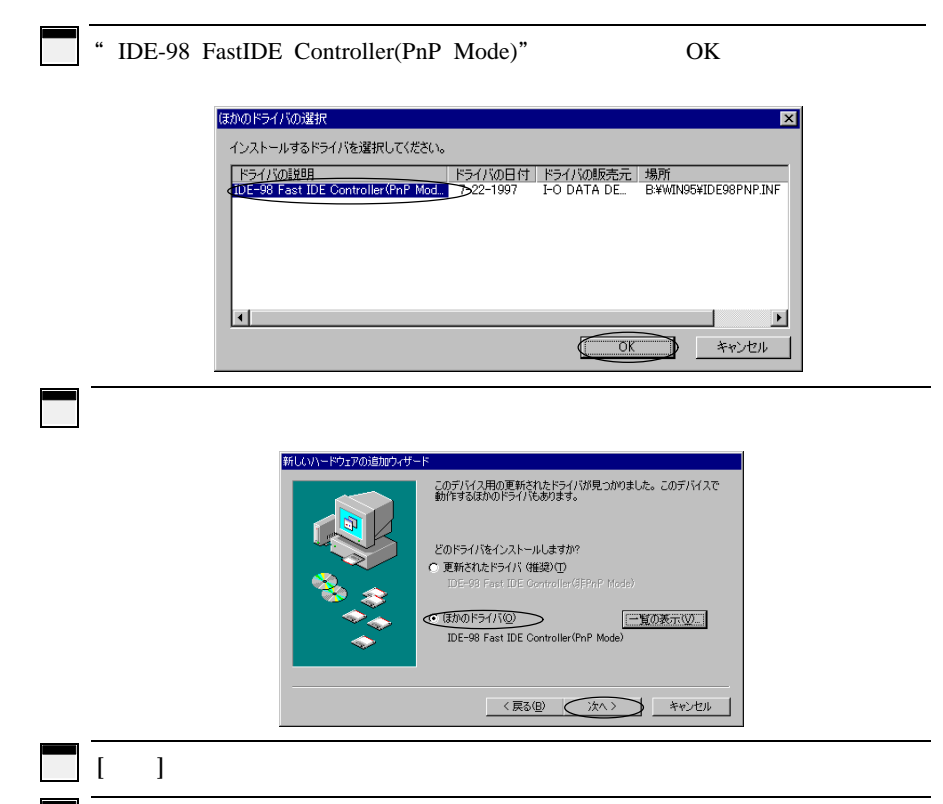

10 [完了]をクリックしてください。 サポートディスクを抜いて、再起動してください。

以上で、インストールは終了です。

|    | 【1.1 Windows98のインストール後に、IDE-98を装着する場合】の方法で<br>IDE-98シリーズをセットアップすることをお勧めいたします。                                                 |
|----|----------------------------------------------------------------------------------------------------|
| 汪愿 |                                                                                                    |
| 1  | Windows98をインストールしてください。(Windows98のインストールに<br>関しては、Microsoft社にお問い合わせください。)                                                     |
| 2  | Windows98を起動してください。<br>起動後、フロッピーディスクドライブにIDE-98のサポートディスクを<br>挿入して、[マイコンピュータ]-[コントロールパネル]-[システム]の<br>[デバイスマネージャ]タブをクリックしてください。 |
| 3  | 接続機器一覧の[その他のデバイス]の下にある[I-O DATA IDE-98 E-IDE<br>Controller]をクリックし、[プロパティ]をクリックしてください。                                         |
| 4  | プロパティの[全般]タブをクリックし、[ドライバの再インストール]を<br>クリックしてください。<br>                                                                         |

5 「" デバイスドライバの更新ウィザード " が起動されたら、[次へ]を クリックしてください。

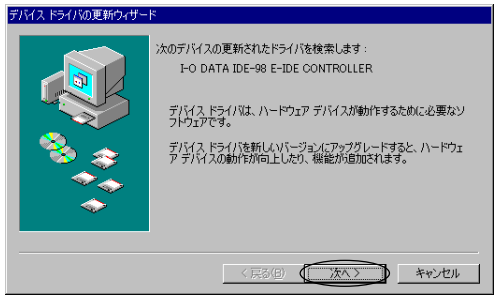

6 「現在使用しているドライバよりさらに適したドライバを検索する」を 選択し、[次へ]をクリックしてください。

7 「検索場所の指定」チェックボックスだけにチェックをつけてください。 C:¥WIN95(フロッピーディスクドライブがCドライブの場合)

と入力して、[次へ]をクリックしてください。

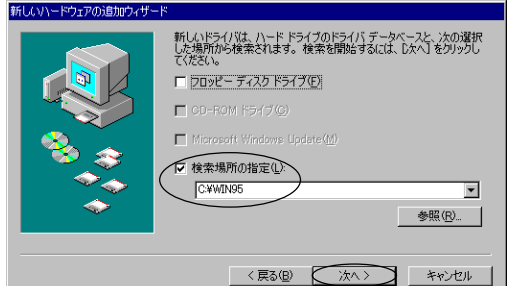

8

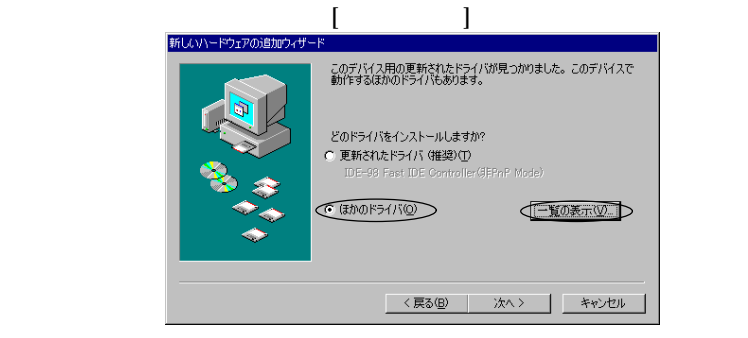

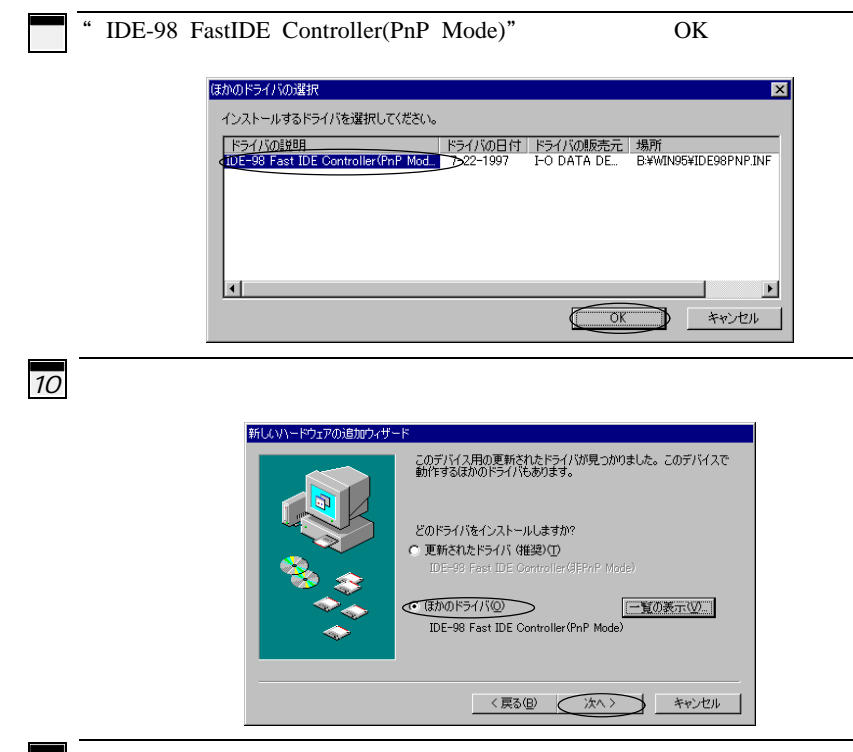

- 11 [次へ]をクリックしてください。
- 12 [完了]をクリックしてください。 サポートディスクを抜いて、再起動してください。

以上で、インストールは終了です。

## 2.非PnPモード

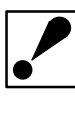

Windows98のインストールされたハードディスクをIDE-98に接続して 起動したい場合は、IDE-98のドライバのインストール等のセットアップが 完了して、正常に動作することを確認できるまでは、Windows98の インストールされたハードディスクをIDE-98に接続しないでください。

- 1 本体の電源を切った状態でIDE-98を本体に装着してください。
- Windows98がパソコンにインストールされていない場合は、インストールしてください。インストールされている場合は、そのままお進みください。
- <u>3</u>Windows98を起動してください。起動後、フロッピーディスクドライブに IDE-98のサポートディスクを挿入してください。
- 4 [スタート] [設定] [コントロールパネル]で、コントロールパネルを 開き、[ハードウェアの追加]を起動してください。
- 5 "新しいハードウェアの追加ウィザード"ウィンドウが表示されますので、 [次へ]をクリックしてください。

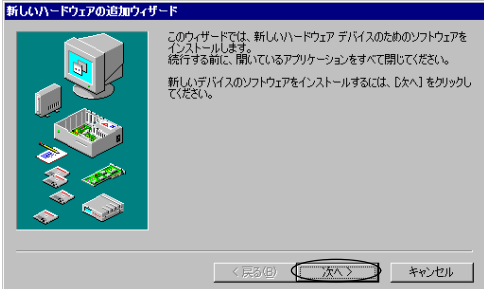

# 6 [次へ]をクリックしてください。

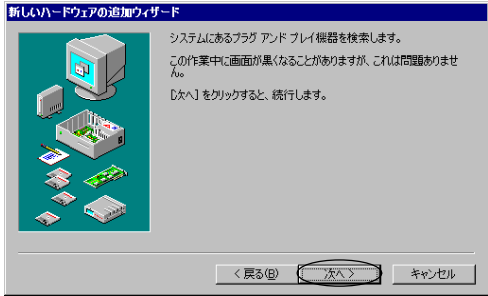

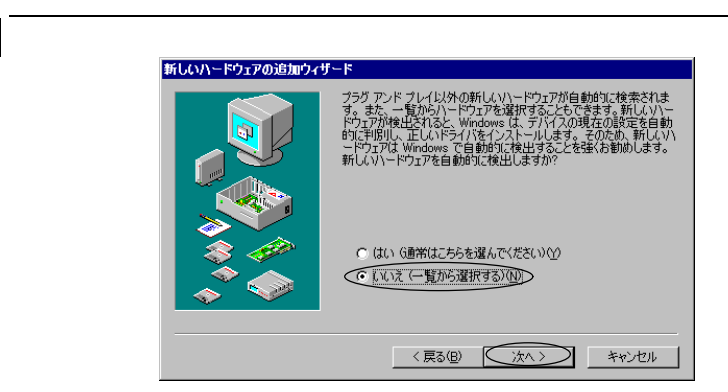

## <u>8</u>「ハードディスクコントローラ」を選択して、[次へ]をクリックして ください。

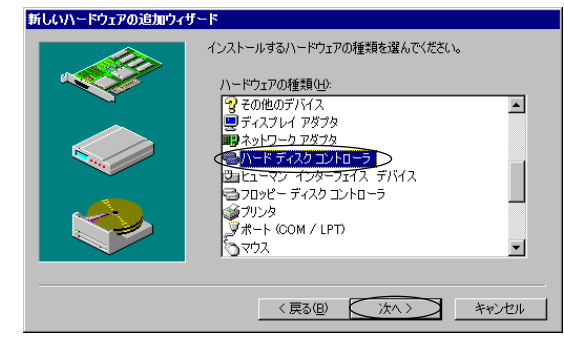

#### 9 「ディスク使用 ] をクリックしてください。 新しいハードウェアの追加ウィザード e. ハードウェアの製造元とモデルを選んでください。 一覧にない場合、またはインストールディスクをお持ちの場合は、「ディスク使用」をクリックしてください。それでも表示されない場合は、「戻る」をクリックして別の種類を選択してください。 製造元(<u>M</u>): モデル(<u>D</u>): (標準ハード ディスク ドライバ) I-O DATA DEVICE.INC. NESA IDE ハード ディスク コントローラ スタンダード IDE ハード ディスク コントロー 0-5 Integral Peripherals Kingston Technology Maxtor MiniStor SunDisk 「ティスク使用田」 < 戻る(B) 次へ > キャンセル

| 10 | 「配布ファイルのコピー元」に                                                                                                    |
|----|----------------------------------------------------------------------------------------------------|
|    | C:¥WIN95(例:フロッピーディスクドライブが C の場合)                                                                                              |
|    | と、入力して、 [ OK ] をクリックしてください。                                                                                                   |
|    | ディスクからインストール                                                                                                    |
|    |                                                                                                    |
|    | デバイスの製造元が配布するインストーキャンセル                                                                                                    |
|    | ル ディスグを指定したドライブに入れ<br>て、[OK] をクリックしてください。 参照(B)                                                                               |
|    | 配布ファイルのコピー元・                                                                                                    |
|    | C:¥win95                                                                                                    |
|    |                                                                                                    |
| 11 | 「IDE-98 FastIDE Controller(非PnP Mode)」を選択し、 [次へ]を                                                                             |
|    | クリックして <u>ください。</u>                                                                                                    |
|    | 新しいハードウェアの追加ウィザード                                                                                                    |
|    | 一覧にない場合、またはインストールディスクをお持ちの場合は、ディスク使用)を欠ックしてください。それで作為売されない場合、またはインストールディスクをお持ちの場合は、ディスク使用)を知っりしてください。                         |
|    | モデル(型):                                                                                                    |
|    | IDE-98 Fast IDE Controller(Php Mode) <ide-98 controller(3fphp="" fast="" ide="" mode)=""></ide-98>                            |
|    |                                                                                                    |
|    |                                                                                                    |
|    |                                                                                                    |
|    | < 戻る(B) (次へ >) キャンセル                                                                                                    |
|    |                                                                                                    |
| 12 | 最初に割り当てられたリソースが表示されますので、確認して [ 次へ ]                                                                                           |
|    | をクリックしてください。                                                                                                    |
|    | 新しいハードウェアの近知ウィザード<br>                                                                                                    |
|    | 学告:このハードウェアは一覧のハンースを使用するように設定されていない可能<br>性があります。コンピュータを再起動する前に「デバイス マネージャーでこれらの設                                              |
|    | 定を変更することができます。コントロールノベネルの「システム」をグリックしてして<br>バイスマネージャーダをガリッシンでください。ヘードウェアの設定の変更について<br>詳しくは、ハードウェアに付属するマニュアルを参照してください。ハービウェアに必 |
|    | 要なソフトウェアのインストールを続けるには、し大へ」をグリックしてくたさい。                                                                                        |
|    | リンースの建築明   設定<br>1/の の範囲 OCC8 - DCCF<br>メモリの 範囲 ODC4000 - 000D4FFF                                                            |
|    | 割込み要求 10                                                                                                    |
|    |                                                                                                    |
|    | < 戻る(B) (次ヘ > キャンセル                                                                                                    |
|    |                                                                                                    |

13 [完了]をクリックし、パソコンを再起動してください。

14 再起動後、IDE-98のBIOSメニューでリソースを確認します。
 Windows98が割り当てたリソースと同じになるようにしてください。
 (IDE-98取扱説明書の【第5章 セットアップメニュー】(P42)参照)

以上でインストールは終了です。